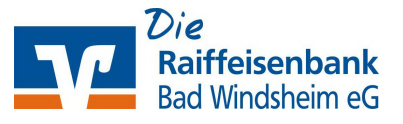

## VR-NetWorld-Software

Sollten Sie Ihre PIN bisher in der VR-NetWorld-Software hinterlegt haben, müssen Sie diese dort ebenfalls anpassen – Voraussetzung: PIN wurde im Online-Dialog bereits geändert.

Die Änderung erfolgt unter [Stammdaten] – [Bankverbindungen]

| Üt | ersicht Bankverbind                                            | ungen - VR-NetW | orld Softwa          | are                         | Bankverbindung            | ien -             |
|----|----------------------------------------------------------------|-----------------|----------------------|-----------------------------|---------------------------|-------------------|
| en | Auswertungen                                                   | Stammdaten      | Extras               | Hilfe                       | Bankverbindung            | jen               |
|    | Eigene Auswahlrege<br>Regeln für autom. Ka<br>Auftragsvorlagen | in 🔢            | Zahlungs<br>Gläubige | empf./Zahli<br>r-Identifika | er<br>tion<br>Bankverbind | Mandanten         |
|    | Aktueller Mandant                                              |                 |                      |                             | Aktue                     | ller Datenbestand |

In der darauffolgenden Übersicht kicken Sie mit der rechten Maustaste auf die Bankverbindung der Raiffeisenbank Bad Windsheim eG. Es öffnet sich das Kontextmenü, wo Sie auf **[Bearbeiten]** klicken.

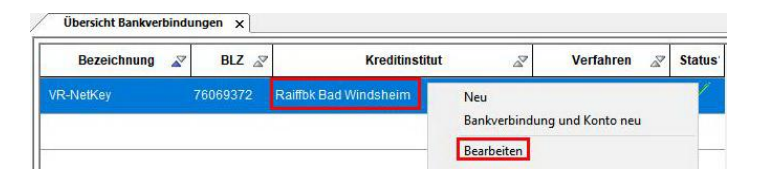

| Bankverbindungsdaten        | Auswahl des Verfahrens<br>Ein-Schritt-TAN-Verfahren |                                                          |
|-----------------------------|-----------------------------------------------------|----------------------------------------------------------|
| TAN-Verfahren               | Zwei-Schritt-TAN-Verfahren                          | SecureGo plus (Direktfreigabe) V                         |
| TAN-Medien                  | Regeln für PIN und TAN                              |                                                          |
|                             | mögliche Länge der PIN: min                         | ndestens 5, höchstens 20 Zeichen                         |
| Jserparameterdaten anzeigen | mögliche Länge der TAN: min                         | destens 1.höchstens 0.Zeichen                            |
| Aktualisieren               | Format der TAN: kein                                | ne Angabe                                                |
|                             |                                                     |                                                          |
|                             | Aktionen                                            | PIN speichem                                             |
|                             | Aktionen<br>PIN ägdem PIN sgem                      | PIN speichem PIN-Sperre aufge Sicherhetsmedium austausch |

Im Fenster [Bankverbindungen bearbeiten] klicken Sie auf **[TAN-Verfahren]** und entfernen den Haken bei **[PIN speichern]**.

Unsere Empfehlung lautet: Mit **[OK]** bestätigen und die Änderungen anschließend mit **[Ja]** übernehmen

Damit ist die PIN-Speicherung in der Bankverbindung gelöscht und die PIN muss künftig beim Online-Kontakt abgefragt und ist händisch einzugeben.

Falls Sie dennoch die neue PIN wieder hinterlegen wollen, ist der Haken bei [**PIN speichern**] wieder zu setzen und dem Eingabedialog zu folgen.

Bei Rückfragen stehen wir gerne zur Verfügung: **09841/6692-0, E-Mail: ebl@raiba-bw.de**